# 监考员考务通使用培训说明

本次考务通重点使用的功能有监考老师签到、考生入场验证、现场缺考确认与上报。

一、设备介绍

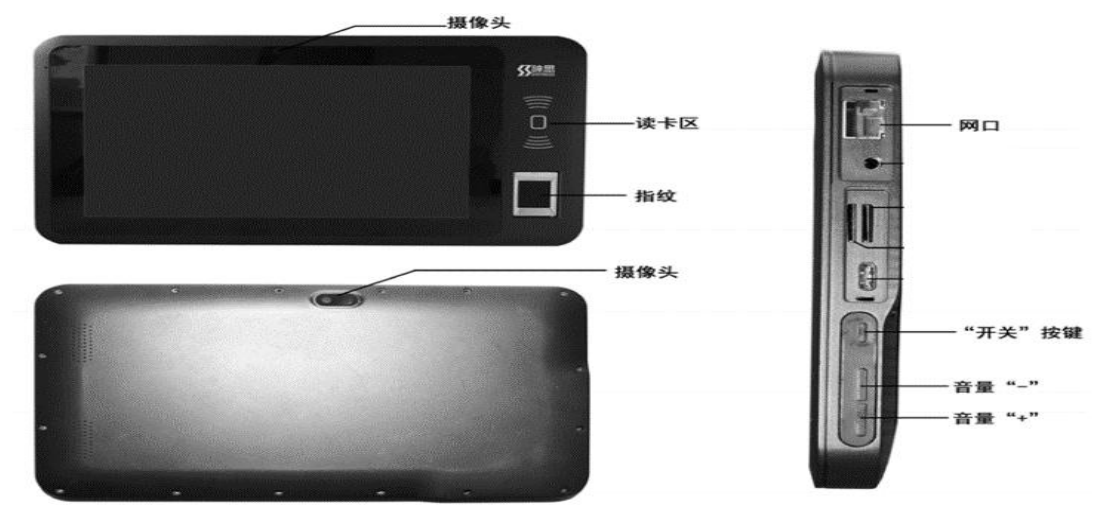

图1

- 二、考务通启动
  - 1、点击圆形图标

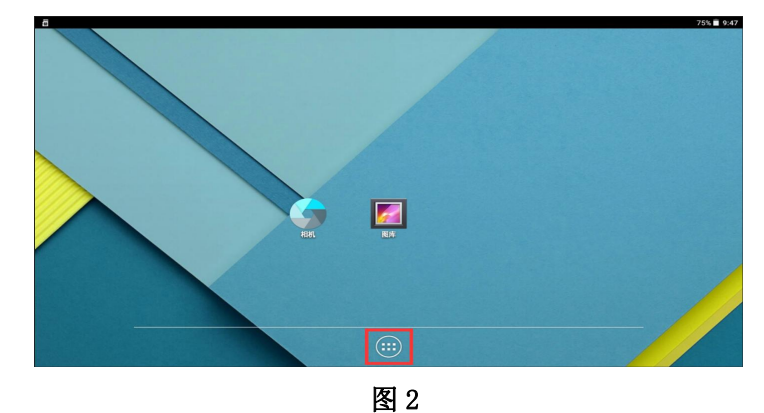

2、点击"身份核验"

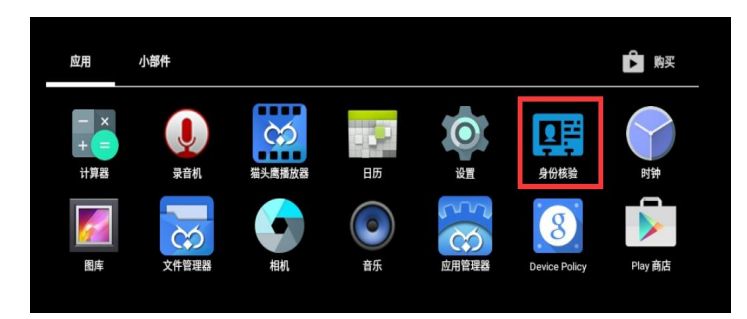

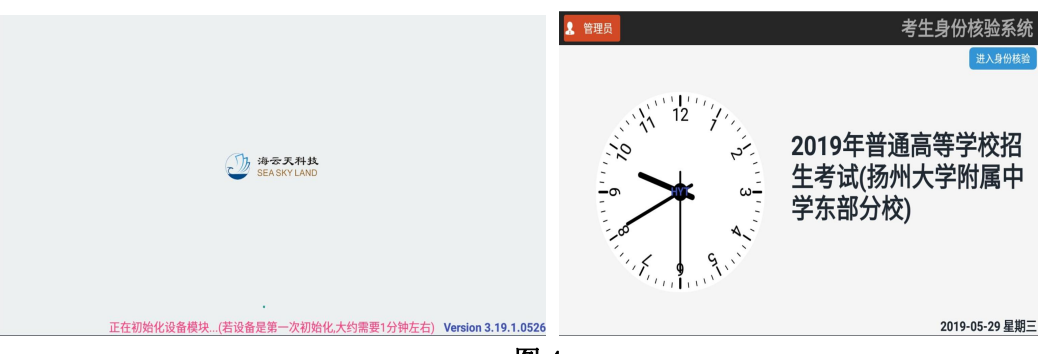

3、等待身份核验初始化完成后进入主界面

#### 图 4

## 三、监考员签到

1、点击按钮"进入身份核验",弹出选择场次、考场的界面,系统会自动选择和当前时间所匹配的场次,点击"确定"进入签到界面,当有监考员编排数据时,监考员直接刷身份证或进行手工签到即可。

☆ 若选择的场次不是当前时间所应选的场次,系统会提示"当前所选择的[XX 场次]考试时间与当前时间不符合,确认是否继续?"的提示后,请点击"取消",然后选择正确的场次。

| - | 🤝 🕆 🚥 🕈 |                    |                    |       |   |   |                                                                                      |
|---|---------|--------------------|--------------------|-------|---|---|--------------------------------------------------------------------------------------|
| * |         |                    |                    |       |   |   | 主身份核验系统                                                                              |
|   | Trubber | 2<br>202<br>场次: 测i | 请选择<br>20年i<br>33场 | 要验证场次 | 定 |   | 进入身份核验<br>→<br>中学生学<br>、<br>、<br>、<br>、<br>、<br>、<br>、<br>、<br>、<br>、<br>、<br>、<br>、 |
|   |         |                    |                    |       |   |   | 2020-07-07 重期                                                                        |
|   |         | 4                  | Ø                  | 0     |   | 4 |                                                                                      |
|   |         |                    |                    |       |   |   |                                                                                      |

图 5

2、在终端读卡区域刷身份证或点击"手工签到"输入身份证号即可完成签到。监考员 签到信息列表即可显示签到信息。

| · ◆ □ ◎ ♀ 000 ♥                |         |   |                         |      |       |                         |      |
|--------------------------------|---------|---|-------------------------|------|-------|-------------------------|------|
| 监考老师签到(测试场)                    |         |   |                         |      |       |                         | 选择考场 |
| 监考员编排信息                        |         |   |                         |      |       |                         |      |
| <b>监考员甲</b><br>姓名<br>性别<br>证件号 |         |   | 监考员乙<br>姓名<br>性别<br>证件号 |      |       | 监考员丙<br>姓名<br>性别<br>证件号 |      |
|                                |         |   |                         |      |       |                         |      |
| 监考员签到信息(*至少要有一                 | 位监考老师签到 | ) |                         |      |       |                         |      |
| 监考员甲<br>姓名<br>性别<br>证件号        |         |   | 监考员乙<br>姓名<br>性别<br>证件号 |      |       | 监考员丙<br>姓名<br>性别<br>证件号 |      |
|                                |         |   |                         | 获取监制 | 考老师编排 | 手工签到                    | 开始工作 |
|                                | ⊲-      | Φ | 0                       |      | ⊲+    |                         |      |

图 6

3、\*重要变化:每个考场至少要有一位监考老师签到后才能点击"开始工作"按钮进 行考生的身份认证工作。

四、考生入场验证

☆ 监考进入考场后,首先要将考场内专用网线插入考务通上的网线插口,网络连接成功 考务通网线插口指示灯会亮。考务通设备要摆放平稳,摆放位置注意避免考生检查时反光。 尽量保证摄像头只出现一位考生。

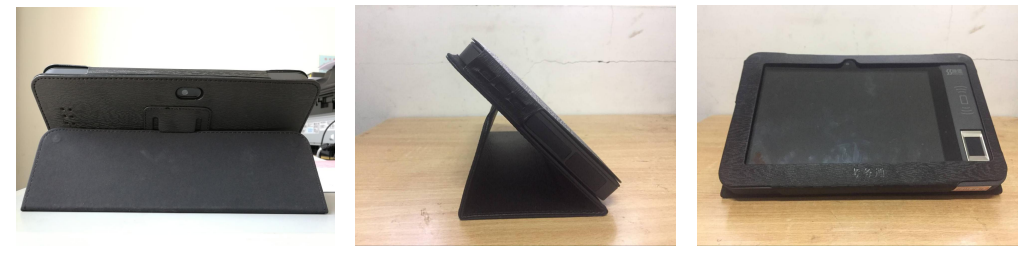

图 7

在考生入场验证时,使用身份验证功能对考生进行核验。验证流程为先刷身份证然后 进行人脸比对。验证不通过考生,监考老师人工核验后让考生入座考试。

#### 1、有二代身份证考生

考生手持身份证进入考场进行身份验证,在终端读卡区域刷身份证后进入人脸比对界面(图9所示),系统自动对考生进行人脸比对,验证完成后进入考场考试。

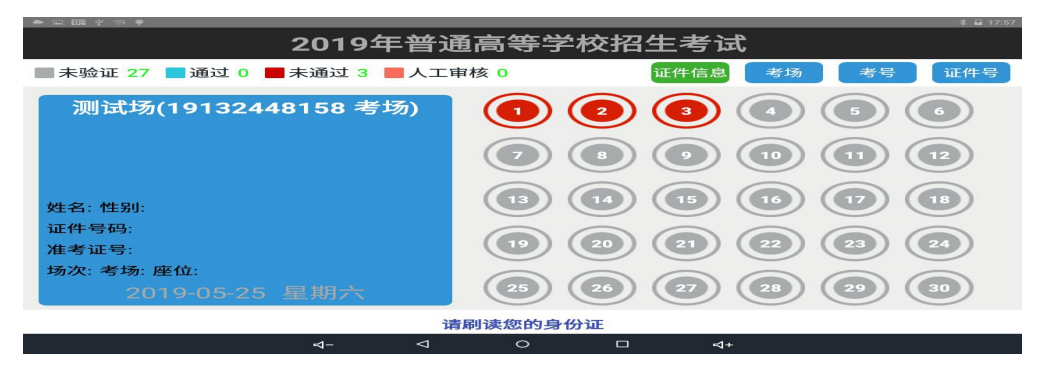

图 8

\*\* 下一考生可不退出如图 9 所示界面,直接刷身份证后连续完成对考生的身份核验。 (读取身份证→人脸比对)。

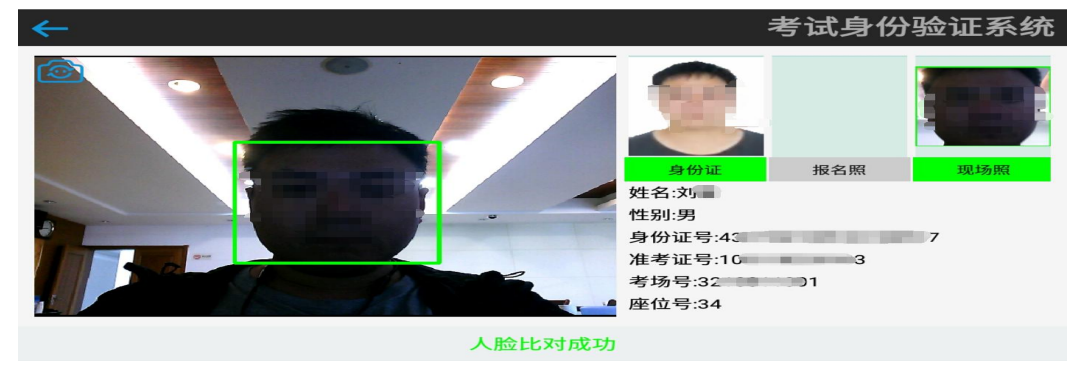

图 9

### 2、无证考生(指用临时身份证或身份证芯片无法识别)

当考生用临时身份证进场或身份证芯片无法识别时,监考老师可通过座位号、考号定 位考生后进行人脸比对。推荐通过座位号定位考生。如下图所示:

| ■ 未验证 27 📕 通过 0 📕 未通过 3 📕 人工 | 审核 0 证件信息 考场 考号 证件号 |  |  |  |  |
|------------------------------|---------------------|--|--|--|--|
| 测试场(19132448158 考场)          |                     |  |  |  |  |
|                              |                     |  |  |  |  |
| 姓名: 性别:                      |                     |  |  |  |  |
| 证件号码:<br>准考证号:               |                     |  |  |  |  |
| 场次:考场:座位:<br>2019-05-25 星期六  | 25 26 27 28 29 30   |  |  |  |  |
| 请刷读您的身份证                     |                     |  |  |  |  |

图 10

3、无论有证或无证考生,系统最多进行三次人脸比对,三次比对仍未成功,系统在下方提示"比对三次失败,请刷身份证"时,监考老师进行人工核验后让该考生入座考试。下一位考生无须退出图 9 验证界面,直接进行身份核验。

## 五、缺考登记与上报

1、进入现场缺考界面。

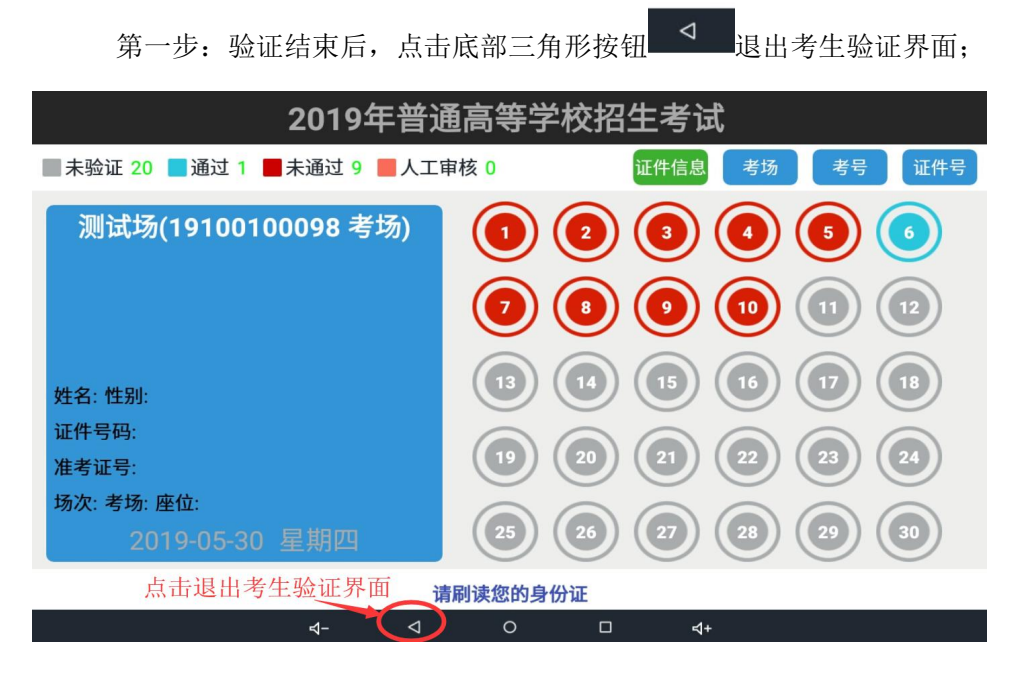

第二步:点击底部"现场缺考"按钮,进入现场缺考界面。

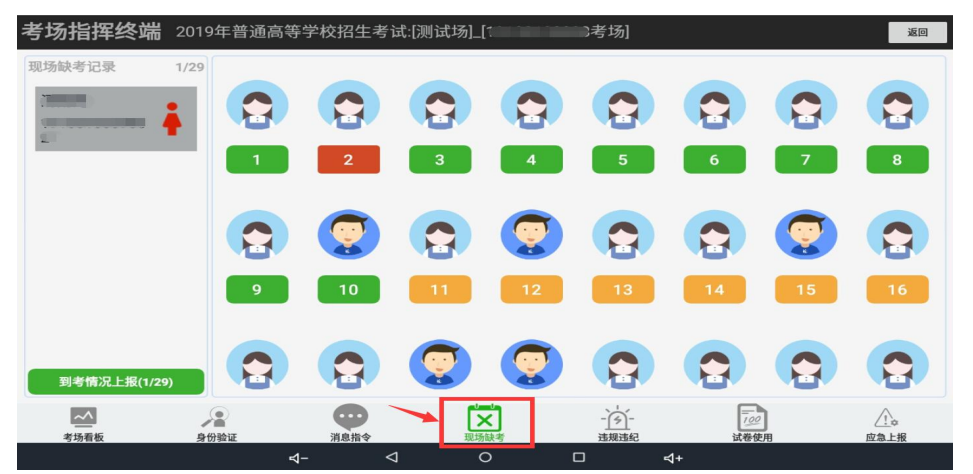

2、确认缺考。点击右边列表中的橘黄色座位号按钮(座位号**绿色代表已验证,红色** 代表已确认缺考,黄色代表待确认缺考),在弹出的对话框中点击"确认缺考",左侧列表 即显示已确人缺考的考生信息。

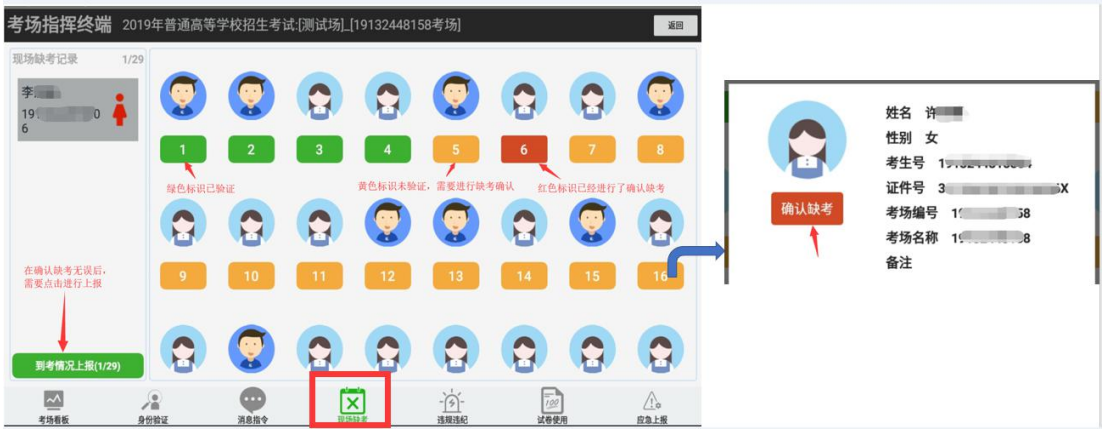

图 14

3、取消缺考。当缺考登记错误时,可点击左边列表的考生,在弹出的对话框中点击"**取 消缺考**"。

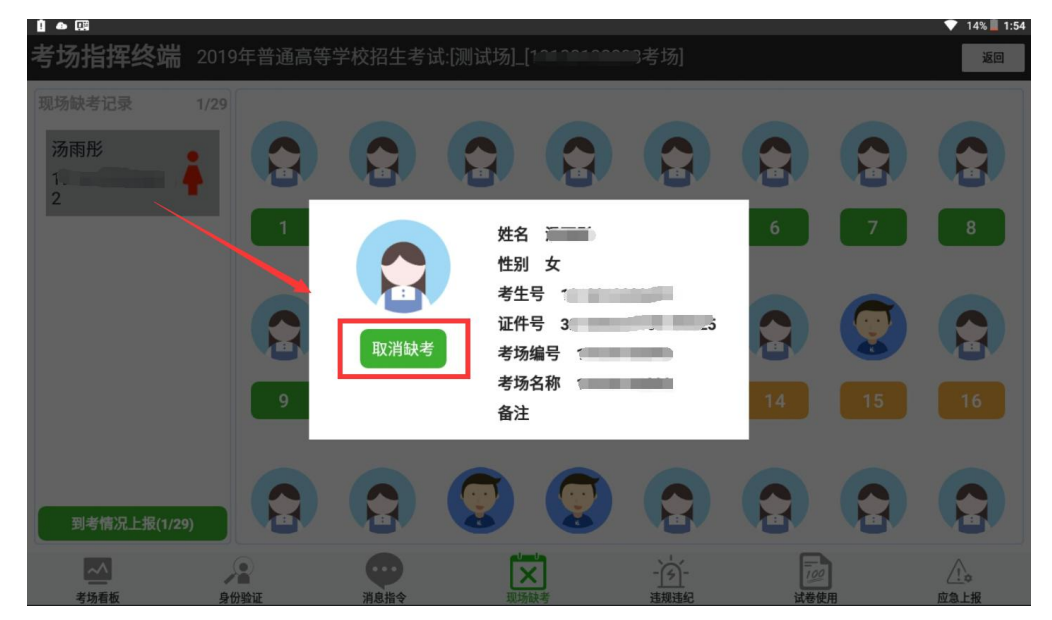

4、到考情况上报。缺考确认登记完成后,点击"**到考情况上报**",在弹出的对话框中,

点击"确定上报"。

到考情况上报(1/29)

六、考生不得入场后,返回如图 15 所示界面,看顶部有无 "您有未 上传的数据!!!"的提示。若无,即可将考务通关机;若有,等待提 示消失后,即可将考务通关机。

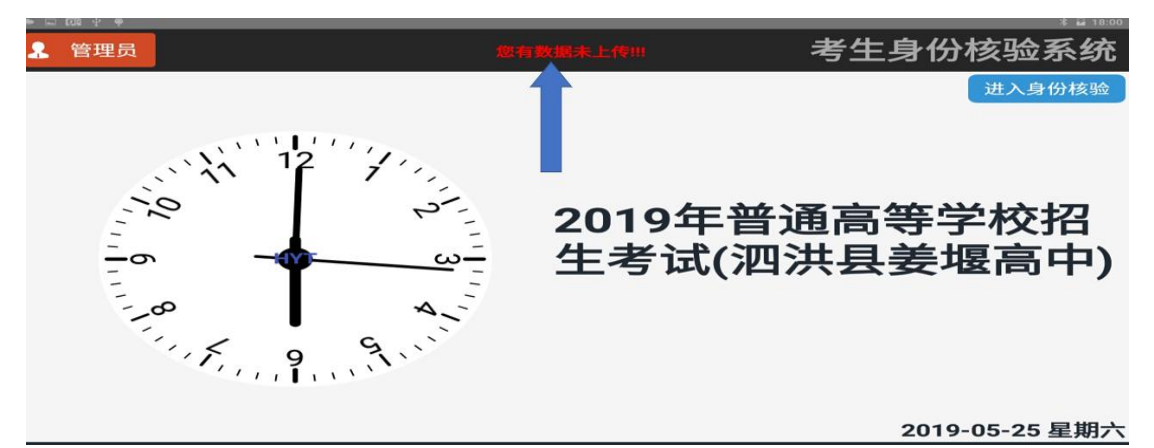

图 15